#### ADOBE PHOTOSHOP CS4

Lezione 08 Tipografia

#### Inserire e formattare un testo

Per inserire il testo dentro al quadro di lavoro clicchiamo il pulsante  $\mathbf{T}$  (scorciatoia da tastiera **T**).

Se non è già visibile apriamo la finestra che ci consente di modificare i parametri di testo.

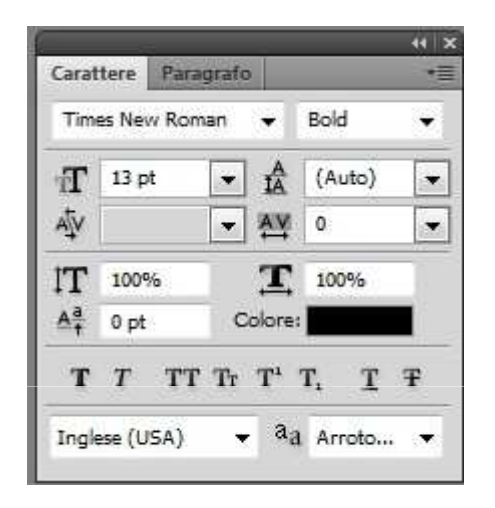

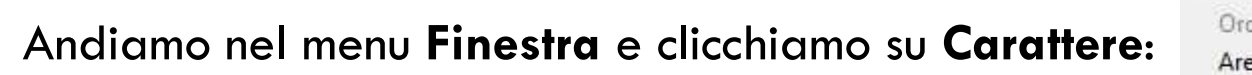

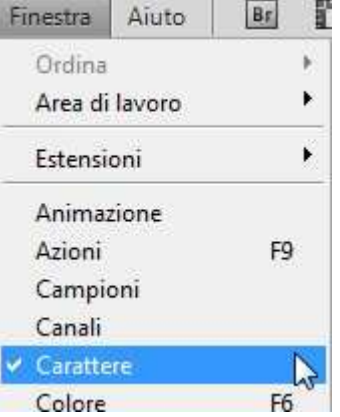

#### Inserire e formattare un testo

Spostiamoci nella zona dove vogliamo inserire il testo, clicchiamo una volta e scriviamo; quando abbiamo terminato premiamo il tasto di conferma in alto a destra oppure **Invio**.

Per scrivere in verticale usiamo la combinazione di tasti **Shift + T** o premiamo l'icona di default per far apparire il menu e selezioniamo Strumento Testo Verticale

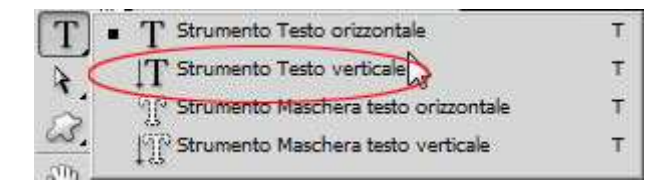

#### Cambiare il tipo di carattere

Possiamo ora modificare il tipo di carattere. Con il testo selezionato spostiamoci nella finestra di modifica e premiamo la freccia alla destra del primo campo in alto.

| Tim             | es New Ro | man 🕑 Bo      | bld   | • |
|-----------------|-----------|---------------|-------|---|
| T               | 13 pt     | ▼ A<br>A<br>A | Auto) |   |
| ΑΨ              |           | ▼ AV 0        | į.    |   |
| IT              | 100%      | <b>T</b> 1    | 00%   | ĩ |
| <u>A</u> ª<br>† | 0 pt      | Colore:       |       |   |
| т               | T T       | TTTT,         | т     | F |

#### Cambiare il tipo di carattere

Vedremo un'anteprima dei tipi di caratteri che abbiamo a disposizione; scegliamo quello di nostro gradimento e il carattere verrà così modificato:

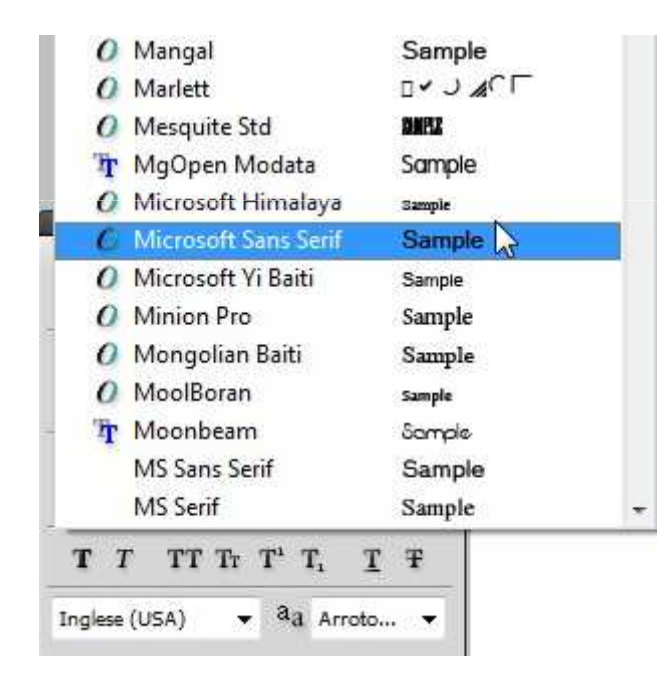

#### Cambiare il tipo di carattere

Se il tipo di font ce lo permette, possiamo cambiarne il peso: normale (regular), grassetto (bold), italico (italic) o grassetto italico (bold italic).

Per far questo è sufficiente cliccare la freccia a sinistra nel secondo campo.

| Time | es New Ro | man 🔻      | Bold   | ( |
|------|-----------|------------|--------|---|
| T    | 13 pt     | <b>•</b> A | (Auto) | - |
| ΑĮV  |           | ▼ AV       | 0      | - |
| IT   | 100%      | I          | 100%   |   |
| Aª   | 0 pt      | Colore     | -      |   |
| т    | TT        | F Tr T'    | T, T   | Ŧ |

Alcuni esempi di modifiche sul peso del carattere:

Photoshop Photoshop Photoshop Photoshop

#### Cambiare la dimensione del carattere

Per cambiare la dimensione del carattere selezioniamolo e andiamo poi a modificarne il valore espresso in punti (pt). Possiamo immettere il valore esatto, sceglierlo dal menu che appare cliccando sulla freccia a lato del campo o posizionare il puntatore sull'icona T e spostare R il mouse a sinistra o destra per far decrescere o aumentare il valore:

| T               | 48 pt | 🕞 🛔 (i   |
|-----------------|-------|----------|
| Ąv              |       | Altro    |
| $\mathbf{T}$    |       | 6 pt     |
| <u>A</u> ª<br>† |       | 8 pt     |
| т               |       | 9 pt 103 |
| Ingle           |       | 10 pt    |
|                 |       | 11 pt    |
|                 |       | 12 pt    |
|                 |       | 11.00    |

#### Impostare l'interlinea

Per impostare l'interlinea (la distanza verticale tra una linea e la successiva) modifichiamo il valore alla destra del campo 🛣 come visto nel paragrafo precedente.

#### Impostare la crenatura

La crenatura è la distanza che intercorre tra una coppia di caratteri. Se vogliamo aumentare o diminuire la distanza clicchiamo tra i due caratteri e modifichiamo il valore del campo  $\overline{\mathbb{A}}$ 

Di seguito un esempio di crenatura per rimuovere un antiestetico spazio tra i caratteri "O" e "T" e "T" e "O"

Photoshop

Photoshop

#### Impostare la spaziatura

Per impostare la spaziatura tra diversi caratteri selezioniamoli evidenziandoli e modifichiamo i valori nel campo 🕾

Esempio di spaziatura tra i caratteri che compongono la parola Photoshop

#### Photoshop

#### Impostare la scala verticale

Aumentiamo o diminuiamo il valore in verticale dei caratteri modificando il campo IT

Esempio di scala verticale

Photoshop Photoshop

#### Impostare la scala orizzontale

Aumentiamo o diminuiamo il valore in orizzontale dei caratteri modificando il campo IT

Esempio di scala orizzontale

#### Photoshop Photoshop

#### Scorrimento della linea di base

Per spostare un carattere in verticale rispetto alla linea di base del testo selezioniamolo e modifichiamo il campo 👫 . Ecco un esempio

Photoshob

#### Impostare il colore del testo

Per cambiare il colore del carattere selezioniamo i font che vogliamo modificare e clicchiamo il campo di fianco a Colore

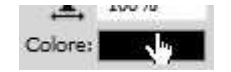

nella nuova finestra scegliamo il colore che desideriamo venga applicato

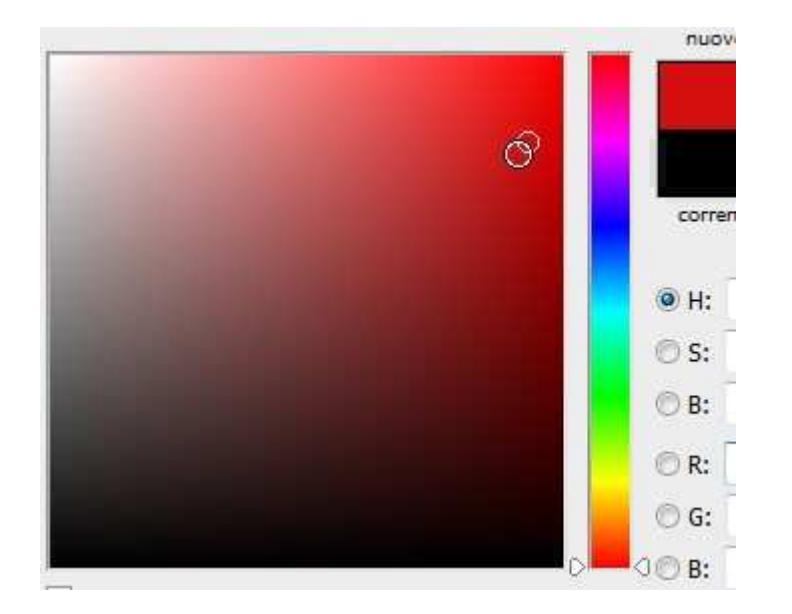

#### Creare e formattare un paragrafo

Per creare un paragrafo è sufficiente selezionare lo strumento carattere  $\boxed{\mathbf{T}}$  o  $\boxed{\mathbf{IT}}$  (**T**), cliccare sul documento e trascinare il puntatore in modo da creare un riquadro che conterrà il paragrafo

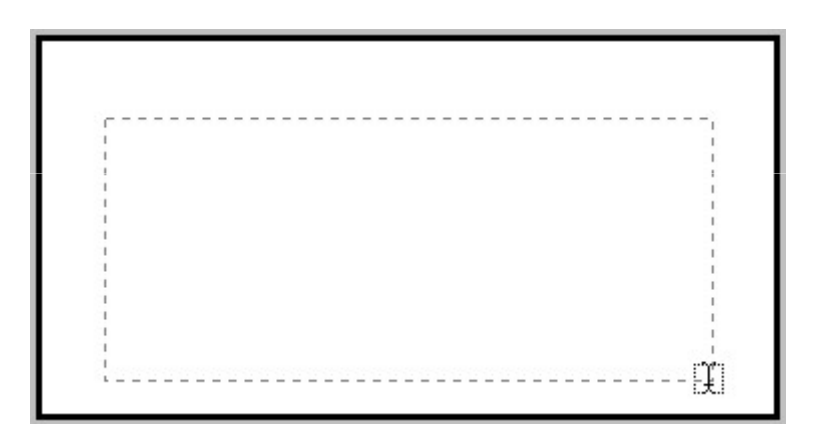

# Formattare un paragrafo Allineamento

Nella finestra di modifica del carattere clicchiamo sull'aletta **Paragrafo**; in questo modo passeremo alle opzioni che ci consentono di formattare il testo in esso contenuto

| E  | 3    |     | 1    |  |
|----|------|-----|------|--|
| *  | 0 pt | = + | 0 pt |  |
| *≝ | 0 pt |     |      |  |
| *  | 0 pt |     | 0 pt |  |

# Formattare un paragrafo Allineamento

In alto a sinistra troviamo l'icona per allineare il testo a sinistra 🔳

Evidenziamo il nostro testo e clicchiamo l'icona. Di seguito l'esempio di un testo allineato a sinistra

Lorem ipsum dolor sit amet, consectetur adipisici elit, sed eiusmod tempor incidunt ut labore et dolore magna aliqua. Ut enim ad minim veniam, quis nostrud exercitation ullamco laboris nisi ut aliquid ex ea commodi consequat. Quis aute iure reprehenderit in voluptate velit esse cillum dolore eu fugiat nulla pariatur. Excepteur sint obcaecat cupiditat non proident, sunt in culpa qui officia deserunt mollit anim id est laborum.

Se vogliamo centrare il testo nel documento occorre selezionarlo e cliccare l'icona 🔄 . Ancora un esempio

### Formattare un paragrafo Allineamento

Per allineare il testo a destra selezioniamo oppure evidenziamo il livello in cui è contenuto e clicchiamo l'icona 🗐 . Esempio

Giustificare significa regolare la spaziatura orizzontale così da allineare il testo in modo uniforme lungo i margini sinistro e destro.

Per giustificare il testo di un paragrafo in modo tale da avere l'ultima riga allineata a sinistra, selezioniamo il testo e clicchiamo l'icona

Ecco un esempio di testo non giustificato e uno con testo giustificato con l'ultima riga allineata a sinistra:

Lorem ipsum dolor sit amet, consectetur adipisici elit, sed eiusmod tempor incidunt ut labore et dolore magna aliqua. Ut enim ad minim veniam, quis nostrud exercitation ullamco laboris nisi ut aliquid ex ea commodi consequat. Quis aute iure reprehenderit in voluptate velit esse cillum dolore eu fugiat nulla pariatur. Excepteur sint obcaecat cupiditat non proident, sunt in culpa qui officia deserunt mollit anim id est laborum.

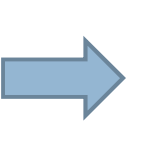

Per giustificare il testo di un paragrafo in modo tale da avere l'ultima riga allineata al centro, selezioniamo il testo e clicchiamo l'icona

Ecco un esempio di testo giustificato con l'ultima riga allineata al centro

Per giustificare il testo di un paragrafo così da avere l'ultima riga allineata a destra, selezioniamo il testo e clicchiamo l'icona

Anche per questa opzione un esempio

Per giustificare tutto il testo di un paragrafo selezioniamo il testo e clicchiamo l'icona

## Formattare un paragrafo Rientri

Questa opzione ci permette di spostare un paragrafo rispetto ai margini.

Poniamo di avere un paragrafo, premiamo un paio di volte **Invio** e scriviamone un secondo. Selezioniamo le righe del paragrafo appena creato e modifichiamo i valori di rientro che troviamo nelle opzioni

| - 1 | 0 pt | ≣ + 0 pt |
|-----|------|----------|
| *筐  | 0 pt |          |

Inserendo valori di fianco alle icone 📲 🗈 sposteremo il margine sinistro o destro del paragrafo. Di seguito un esempio di rientro del margine sinistro

Lorem ipsum dolor sit amet, consectetur adipisici elit, sed eiusmod tempor incidunt ut labore et dolore magna aliqua. Ut enim ad minim veniam, quis nostrud exercitation ullamco laboris nisi ut aliquid ex ea commodi consequat. Quis aute iure reprehenderit in voluptate velit esse cillum dolore eu fugiat nulla pariatur.

Excepteur sint obcaecat cupiditat non proident, sunt in culpa qui officia deserunt mollit anim id est laborum.

## Formattare un paragrafo Rientri

Se vogliamo utilizzare l'opzione di rientro unicamente sulla prima riga del paragrafo, selezioniamo il livello e immettiamo il valore desiderato di fianco all'icona 📷

Lorem ipsum dolor sit amet, consectetur adipisici elit, sed eiusmod tempor incidunt ut labore et dolore magna aliqua. Ut enim ad minim veniam, quis nostrud exercitation ullamco laboris nisi ut aliquid ex ea commodi consequat. Quis aute iure reprehenderit in voluptate velit esse cillum dolore eu fugiat nulla pariatur. Excepteur sint obcaecat cupiditat non proident, sunt in culpa qui officia deserunt mollit anim id est laborum.

Le ultime due 🖅 🗐 opzioni servono per aggiungere uno spazio prima o dopo il paragrafo. Immettendo il valore nei rispettivi campi creeremo un spazio espresso in pt.

# Effetti sul testo Strumento maschera testo

Dopo aver creato il testo possiamo aggiungere alcuni effetti per personalizzarlo. Uno strumento utile a questo scopo è la **Maschera di testo**.

Clicchiamo sullo strumento **Testo** (**T**) e premiamo **Shift + T** finché non ci appare l'icona regiper la maschera di testo orizzontale o regiper la maschera di testo verticale. In alternativa possiamo cliccare sull strumento **Testo**, tenere premuto e scegliere le opzioni dal nuovo menu che comparirà

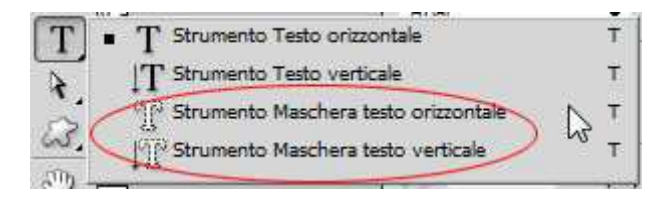

# Effetti sul testo Strumento maschera testo

Scegliamo carattere e dimensione del testo che vogliamo immettere e clicchiamo sul documento. Vedremo che il suo colore cambierà; questo sta ad indicare che stiamo creando una maschera di testo

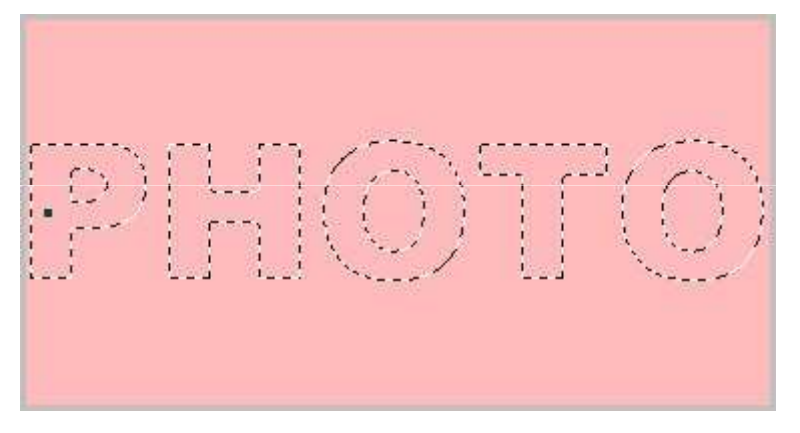

Scriviamo e premiamo l'icona di conferma oppure **Invio**. Vedremo una selezione con la forma del testo appena immesso. Possiamo ora creare interessanti effetti usando i pennelli, il secchiello e tutti gli strumenti creativi che Photoshop ci mette a disposizione per dipingere e disegnare

### Effetti sul testo Strumento maschera testo

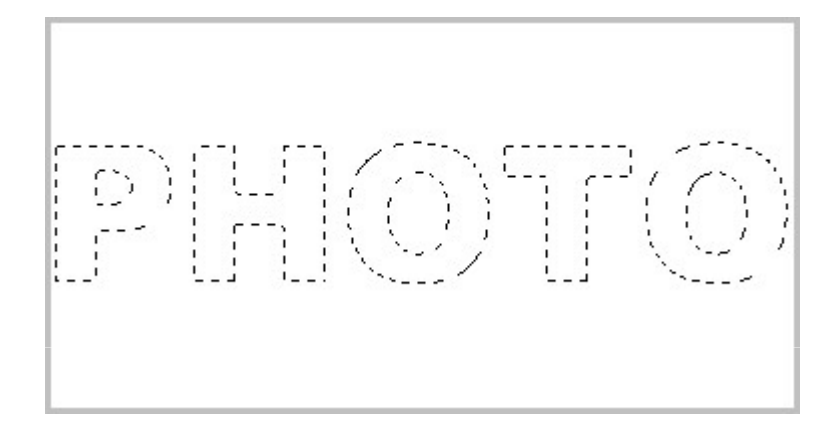

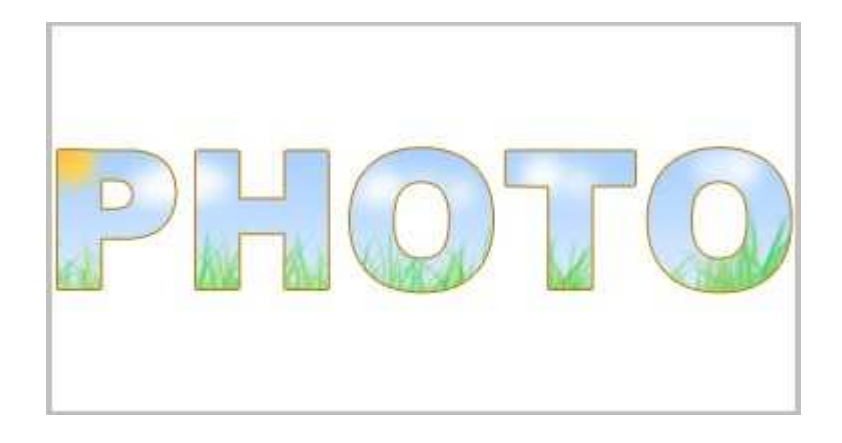

# Effetti sul testo Creare il testo su un tracciato

Creiamo un tracciato utilizzando lo strumento **Penna** (scorciatoia da tastiera **P**). Per la creazione e la modifica dei tracciati rimandiamo la capitolo dedicato.

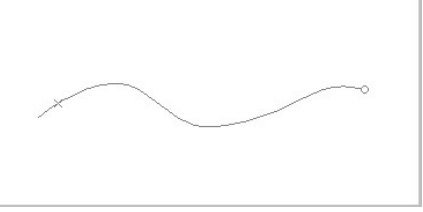

Scegliamo ora uno strumento di **Testo** (**T**)  $\square$   $\square$   $\square$  spostiamoci sul tracciato e vedremo che il puntatore cambierà forma: da quella di default  $\square$  a quella che ci indica che il testo verrà posto sul tracciato  $\checkmark$ 

Una volta inserito il testo possiamo modificarlo. Selezioniamo lo strumento di Selezione diretta (A) No di Selezione tracciato No posizioniamo il puntatore sopra il tracciato e vedremo l'icona cambiare

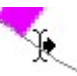

# Effetti sul testo Creare il testo su un tracciato

A questo punto possiamo spostare il testo a sinistra e a destra tenendo premuto e spostando il mouse lungo il tracciato. Se vogliamo ribaltare il testo verticalmente teniamo premuto e spostiamo il mouse al di sotto e al di sopra del tracciato:

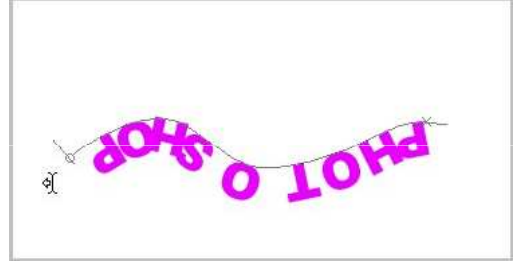

Per spostare il testo al di sotto del tracciato senza modificarne il verso usiamo l'opzione **Scorrimento della linea di base** A che troviamo nel pannello **Carattere**. Se vogliamo modificare l'intero tracciato usiamo lo strumento di **Selezione diretta** e modifichiamo i punti di ancoraggio

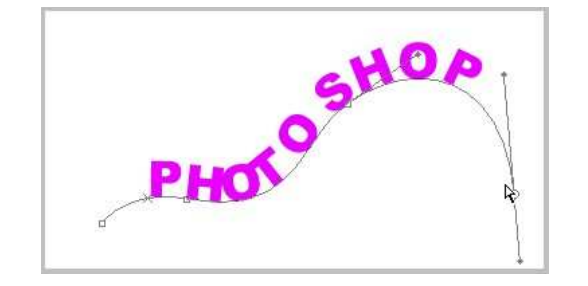

### Effetti sul testo Alterare il testo

È possibile alterare il testo per creare particolari effetti. Dopo aver inserito il testo clicchiamo sull'icona **Crea del testo alterato 1** nella barra in alto. A questo punto si aprirà una finestra

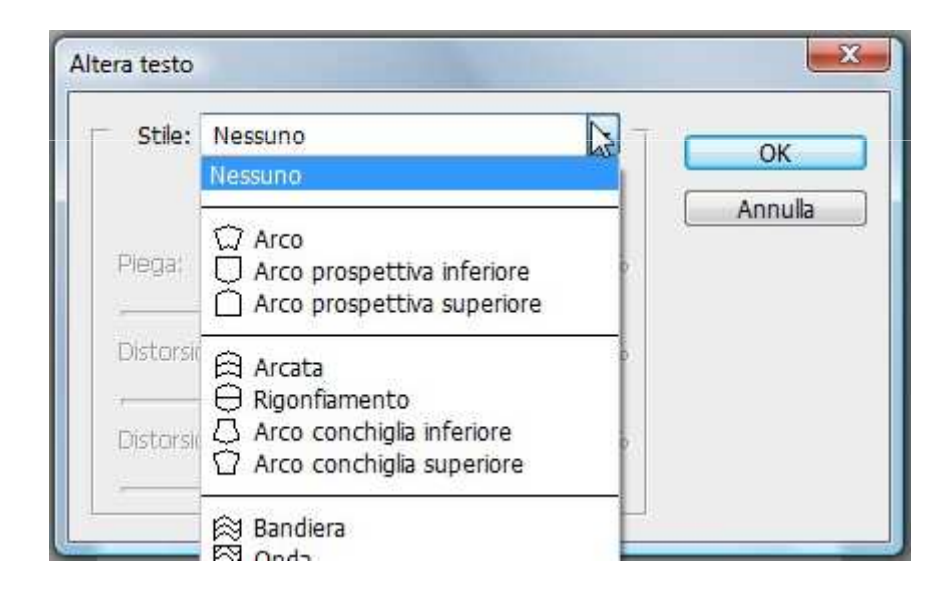

### Effetti sul testo Alterare il testo

Possiamo selezionare gli stili agendo sui parametri **Piega, Distrorsione** orizzontale e **Distorsione verticale** così da avere ulteriori opzioni per alterare il testo

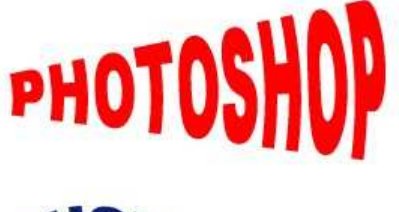

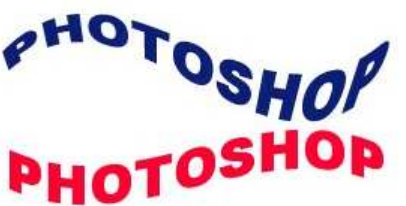

#### PHOTOSHOP

Nel caso in cui avessimo necessità di far tornare l'aspetto del testo a prima che lo alterassimo, spostiamoci sul livello, premiamo 🗶 l'icona e selezioniamo **Nessuno** dall'elenco degli stili.

# Effetti sul testo Inserire un'immagine nel testo

Poniamo di avere un'immagine che vogliamo inserire all'interno di un testo. Apriamo l'immagine, inseriamo del testo sopra di essa. Nella finestra dei Livelli trasciniamo il livello dell'immagine immediatamente sopra a quello del testo:

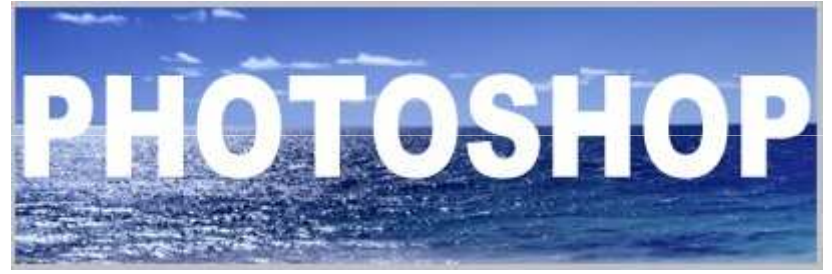

| Līvellī | Canali  | Tracciati |   |          |      | •=       |
|---------|---------|-----------|---|----------|------|----------|
| Norma   | le      |           | • | Opacità: | 100% |          |
| Bloc.:  | 🖸 🌶 +   | ₽ @       |   | Riemp.:  | 100% | <u>۶</u> |
| 9       | In      | umagine   |   |          |      | -        |
| 9 T     | ] Testo |           |   |          |      |          |
|         | Liv     | ello 1    |   |          |      |          |

# Effetti sul testo Inserire un'immagine nel testo

Con il livello immagine selezionato andiamo nel menu **Livello** e selezioniamo **Crea maschera di ritaglio** (Alt + Ctrl + G) o, in alternativa, posizioniamo il puntatore tra il livello immagine e il livello testo, teneniamo premuto Alt (il puntatore campierà forma) e clicchiamo tra i due livelli.

| 9 | Immagine 👝 |
|---|------------|
| 9 | T Testo    |
| ۲ | Livello 1  |

Ora abbiamo l'immagine all'interno del testo. Possiamo spostarla usando lo strumento **Sposta** (V) 🛌

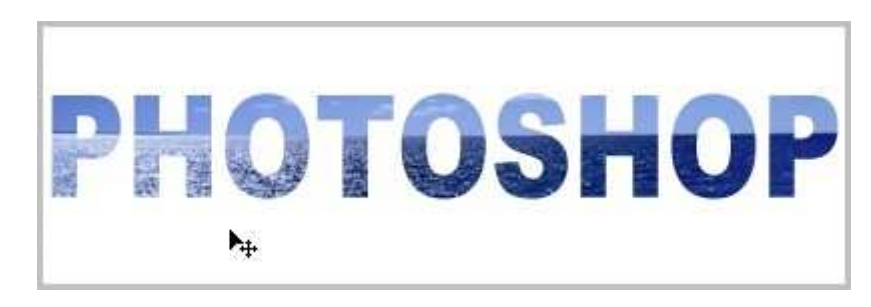